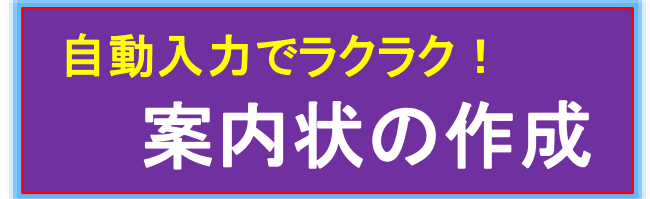

令和元年8.15IT-ふたば会水島講座

Wordの自動入力機能(日付と時刻、挨拶文)と、表機能を使って簡単に箇条書き風にレイ アウトされた文章スタイルを作成する事が出来ます。

今回は、案内状の作成を例にその方法を紹介します。 尚、この手順書 Word 2013 で作成しています。

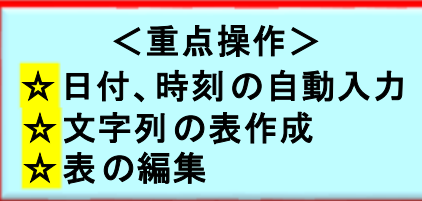

?

言語の選択(L):

日本語 (2)

和暦

カレンダーの種類(C):

3

×

<前準備>

①教材として用意している「Kyozai\_Annai」をデスクトップ上に保存しておきます。

表示形式(A): (4)

令和1年5月

11年5月27日

11年5月27日(月)

令和一年五月二十七日

令和1年5月27日月曜日

- ②「Kyozai\_Annai」を開いて、[ファイル]タブをクリックし→[名前を付けて保存]をクリック→[コ ンピューター]→[デスクトップ]でファイル名;「案内状」→[保存]をクリックします。
- 1. 発信日の入力

「挿入タブ」にある「日付と時刻」機能を使って、案内状の発信日を入力します。 手順作成の便宜上、自動入力する個所は番号付きで「自動入力」と朱書きにしています。

(1)「自動入力1(日付)」を選択して、[挿入]タブ をクリック→[テキスト]グループにある 喝日付と時刻 ①をクリックします。

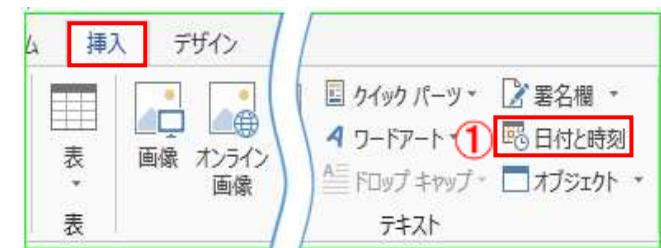

- (2) [日付と時刻]画面の[言語の選択;日本語]②、[カレンダーの種類;和暦]③で [表示形式;リストの一番上の表示形式]④を選択して、[□全角文字を使う] ⑤をクリック→[OK]をクリックします。するとクリックした時点の日付が自動入力されます
  - ※右図の日付は手順作成 中の日付になっています

(5) ☑ 全角文字を使う(W))
 □ 自動的に更新する(U)
 既定に設定(D)
 OK キャンセル

が、案内状の発信日は正式には講座当日となります。

※表示形式で「令和・・・」が表示されない場合は、[カレンダーの種類]を[グレゴリオ暦]に変 更して西暦で表示します。

- (3)日付の段落が選択された状態で、「段落]グループにある「右揃え | ■ ] ①をクリックして右揃えにします。「自動入力した日付」は赤字 のままですが、後程、一括で赤字→自動(黒字)に修正します。
- 2. 差出人の段落設定

差出人を右揃えにします。

- (1)「IT-ふたば会水島講座担当者」のある段落内の任意の位置をクリックして、「段落]グループに ある[右揃え 三] 1をクリックして右揃えにします。
- 3.件名の段落設定

件名(9月 第1回 Word 講座の案内)を中央揃えにします。

- (1) 「9月 第1回 Word 講座の案内」のある段落内の任意の位置をクリッ クして、[段落]グループにある[中央揃え 🗐 ]②をクリックして中央 揃えにします。
- 4. 前文(あいさつ文)の挿入

「挿入タブ」にある「挨拶文」機能を使って、時候の挨拶、安否の挨拶、感謝の挨拶を入力します。

(1) 自動入力2(挨拶分)を選択して、「挿入]タブをクリック→「テキスト]グル ープの[挨拶文▼] 1をクリック→ [あいさつ文の挿入] 2をクリックしま す。

- (2) 用意されているメニューの中か ら、以下の様に相応しい表現を 選択します。
  - i. [月のあいさつ](1)は(発信日 が8月につき)を「8」選択する と、その月に相応しい時候の 挨拶例が表示されます。 ここでは、本講座の開催日が お盆につき「残暑の候、」②を 用いることにします。
  - ii. [安否のあいさつ]3は 「ますますご健勝のこととお慶 び申し上げます。」④を用いる ことにします。
  - iii. 「感謝のあいさつ] ⑤ は 「平素はひとかたならぬ御愛 顧を賜り、ありがとうございま す。」6を用いることにし、 [OK]クリックします。

|                                                                                                    | u                                                                                                    |     |
|----------------------------------------------------------------------------------------------------|----------------------------------------------------------------------------------------------------|-----|
| あいさつ文                                                                                                    | ?                                                                                                    | ×   |
| 8 1 - 月のあいさつ(ら):                                                                                                    | 安否のあいさつ(ら): 3                                                                                                    |     |
| 残暑の候、                                                                                                    | ますます御健勝のこととお慶び申し上げます。                                                                                                    |     |
| (なし)<br>残 <u>寒の候</u> 、<br>残 <u></u> 夏の候、<br>春夏の候、<br>春夏の候、<br>新涼の候、<br>秋暑厳しき候、<br>×                                                  | 貴社いよいよご清栄のこととお慶び申し上げます。<br>貴社いよいよご清祥のこととお慶び申し上げます。<br>貴社ますますご繁栄のこととお慶び申し上げます。<br>貴社たよすますご繁栄のこととお慶び申し上げます。<br>貴社ますます御隆昌にてお慶び申し上げます。<br>貴店ますますご発展のこととお慶び申し上げます。<br>貴行ますますご清栄のこととお慶び申し上げます。<br>ますます御健勝のこととお慶び申し上げます。<br>ようます御健勝のこととお慶び申し上げます。<br>4 | < > |
| 感謝のあいさつ( <u>A</u> ) (5)                                                                                                    |                                                                                                    |     |
| 平素はひとかたならぬ御愛顧を                                                                                                    | き賜り、ありがとうございます。                                                                                                    |     |
| 平素は格別のお引き立てをい<br>平素は格別のお引き立てを賜<br>平素は当店を御利用いただき<br>毎々格別のご愛顧を賜り、厚<br>平素はひとかたならぬ御愛顧<br>平素はひとかたならぬ御愛顧<br>平素は格別のこ厚語にあすが<br>日頃は格別のと厚語であった | ただき、厚く御礼申し上げます。<br>り、ありがたく厚く御礼申し上げます。<br>御厚情のほど、心より御礼申し上げます。<br>く御礼申し上げます。<br><u> こ賜り、厚く御礼申し上げます。</u><br><u> 6</u><br>り、厚く御礼申し上げます。<br>ちだき、ちいちく御礼申し上げます。                                                                                        | ^   |
| ロ頃は作がのおうさ立(をい                                                                                                    | にたき、のリルに、伸拓し中し上けます。                                                                                                    | ~   |

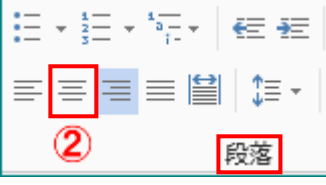

あいさつ

OK

キャンセル

挨拶文 1

2 あいさつ文の挿入(G)...

起こし言葉(P)... 結び言葉(S)...

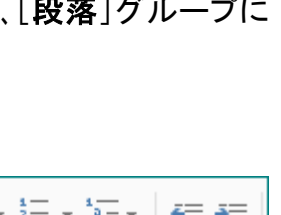

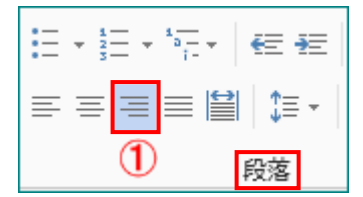

## 4. 起こし文の挿入

(1) 自動入力3(起こし言葉)を選択して、[挿入]タブをクリック→[テキスト]グループの[挨拶文▼]
 ①をクリック→[起こし言葉]②をクリックします。

| (2) [記こし言葉] 画面のリストの中から[早速で      | 起ごし言葉 ? ×                                                         |
|---------------------------------|-------------------------------------------------------------------|
| すが]③を選択、クリックして[OK]をクリック         | 挿入する起こし言葉(I):                                                     |
| します。                            | 早速ですが                                                             |
| ▲ルマフ<br>挨拶文<br>↓<br>あいさつ文の挿入(G) | さて<br>ところで<br>他でもございませんが<br>誠に恐縮ですが<br>実はお願いがあるのですが<br>早速ですが<br>③ |
| 起こし言葉(P)(2)                     | ~ ~ ~ ~ ~ ~ ~ ~ ~ ~ ~ ~ ~ ~ ~ ~ ~ ~ ~                             |
| 結び言葉( <u>S</u> )                | OK キャンセル                                                          |

5.「記書き文」のスタイル調整

予め入力した記書き部分を選択して、「文字列を表にする」機能及び「表のレイアウト」機能を 使って、スッキリした文章スタイルにします。

(1)「開催日時」の入力

「挿入タブ」にある「日付と時刻」機能を使って、開催時間を入力します。 開催日時は「令和1年9月19日(木)13時30分」と仮定します。

i.「自動入力4(時刻)」を選択して、[挿入]タ ブをクリックして、[テキスト]グループにあ る 
同日付と時刻
①をクリックします。

| ム 挿入 デザイン                                    |                                                                                                    |
|----------------------------------------------|----------------------------------------------------------------------------------------------------|
| <ul> <li>表</li> <li>画像</li> <li>表</li> </ul> | <ul> <li>■ クイック パーツ・ 2 署名欄・</li> <li>▲ ワードアート・ 昭 日付と時刻</li> <li>▲ Fロップ キャップ・ オブジェクト・</li> <li>テキスト</li> </ul> |

ii. [日付と時刻]画面の
 [言語の選択;日本
 語]、[カレンダーの種類;グレゴリオ暦]②で
 [表示形式;13時41分]③を選択して、[□
 全角文字を使う]をク
 リック→[OK]をクリック
 します。すると、クリック
 した時点の時刻が自動
 入力されます。

| 日付と時刻                                  |        |       | ?               | $\times$        |
|----------------------------------------|--------|-------|-----------------|-----------------|
| 表示形式( <u>A)</u> :                      |        | 言語の違  | 註択( <u>L</u> ): |                 |
| 2019/05/28                             | $\sim$ | 日本語   |                 | $\sim$          |
| 2019年5月28日<br>2019年5月28日(火)<br>2010年5日 |        | カレンダー | -の種類( <u>C</u>  | ):              |
| 二〇一九年五月二十八日(火)                         |        | グレゴリス | 暦 2             | $\sim$          |
| 2019/5/28<br> 19/5/28 13時41分           |        |       |                 |                 |
| 19/5/28 13時41分19秒<br>年後1時41分           |        |       |                 |                 |
| 午後1時41分19秒                             | _      |       |                 |                 |
| 13時41分 3 13時41分19秒                     |        |       |                 |                 |
|                                        |        |       |                 |                 |
|                                        |        | ☑ 全角  | 文字を使う           | ( <u>W</u> )    |
|                                        | $\sim$ | □自動   | 的に更新す           | '୍ <u>ଟ</u> (U) |
| 既定に設定( <u>D</u> )                      |        | ОК    | キャン             | セル              |

iii. 自動入力した時刻の一部を修正して、13時30分とします。

(2)「記書き文」に区切り文字を挿入します。

ここでは、区切り文字として「半角カンマ(,)」を使用します。

i. 下記の様に区切り文字(判り易い様に赤太字で表記)を項目の間に追加します。

①,日時,;,令和1年9月19日(木)13時30分
 ②,場所,;,水島公民館
 ③,講座内容,;,Wordの基礎講習(文字の入力&書式設定、段落設定等)

ii. 下記の様に「記書き文」を選択します。

①日時,;,令和1年9月19日(木)13時30分

②,場所,;,水島公民館

③,講座内容,;,Wordの基礎講習(文字の入力&書式設定、段落設定等)

- (3)「記書き文」を下記の要領で表にします。
  - i. [挿入]タブをクリック→[表]▼①クリックして、[表の挿入]ダイアログの[文字列を表にする]
     ②をクリックします。
  - ii. 下右図の様に[文字列を表にする]ダイアログが表示されます。
    - ◆[表のサイズ]列数;4、行数;3は自動表示の通りで3
    - ◆ [自動調整のオプション]のメニューの中から、[文字列の幅に合わせる]④のオプションボタンを選択、クリックします。
    - ◆ [文字列の区切り]のメニューの中から、[○カンマ]⑤のオプションボタンを選択、クリックして[OK]をクリックします。

|                   | 文子列を扱にする                           | · ^          |
|-------------------|------------------------------------|--------------|
|                   | 表のサイズ                              |              |
|                   | 列数( <u>C</u> ):                    | <b>4</b>     |
|                   | 行数(R):                             | 3            |
| 表                 | 自動調整のオプション                         |              |
| 表の挿入              | ○ 列の幅を固定する( <u>W</u> ):            | 自動 🔶         |
|                   | <ul> <li>文字列の幅に合わせる(E)</li> </ul>  | 4            |
|                   | ○ ウィンドウ サイズに合わせる                   | ( <u>D</u> ) |
|                   | 文字列の区切り                            |              |
| ■ Excel ワークシート(X) | ○ 段落(P) ● カンマ(M)                   | 5            |
| ① クイック表作成(工)      | ○ タブ <u>(工)</u> ○ その他( <u>O</u> ): | -            |
|                   | 0                                  | K キャンセル      |

## 「記書き文」が下記の様に表化されました。

÷÷

|   | 1 | 日時   | ; | 令和1年9月19日(木) <mark>13時30分</mark> |  |  |
|---|---|------|---|----------------------------------|--|--|
| ſ | 0 | 場所   | ; | 水島公民館                            |  |  |
|   | 3 | 講座内容 | ; | Word の基礎講習(文字の入力&書式設定、段落設定等)     |  |  |

(4) 表内の文字列のスタイルを調整します。

1列、2列、3列の文字列(黄土色で塗りつぶした各セル)を中央揃えにして、2列目の文字列 (日時、場所、講座内容の各セル)を均等割り付けします。

i.1列、2列、3列のセル(ゴールド色で塗りつぶした各セル)を選択します。

| 1 | 日時   | ; | 令和1年9月19日(木) <mark>13時30分</mark> |
|---|------|---|----------------------------------|
| 0 | 場所   | ; | 水島公民館                            |
| 3 | 講座内容 | ; | Word の基礎講習(文字の入力&書式設定、段落設定等)     |

ii. [表ツール-レイアウト]①タブをクリック→[配置]グループにある[中央揃え]
 します。

| ₿ *                 | 表ツール                  |       | 文書 1 - Word                                 |
|---------------------|-----------------------|-------|---------------------------------------------|
| 開発                  | デザイン                  | レイアウト | 1                                           |
| 6 mm ‡<br>‡<br>のサイズ | 日 高さを捕<br>□ 幅を描え<br>② |       | ■ ■ A → ↓ ↓ ↓ ↓ ↓ ↓ ↓ ↓ ↓ ↓ ↓ ↓ ↓ ↓ ↓ ↓ ↓ ↓ |

iii. 2列目の各セル(薄青色で塗りつぶした各セル)③を選択し、[ホーム]タブをクリック→[段落]
 グループにある[均等割り付け]
 ④をクリックします。

| 1 | ) | 日時   | ; | 4 |           |
|---|---|------|---|---|-----------|
| 0 | ) | 場所 ③ | ; | 水 |           |
| ß | ) | 講座内容 | ; | w | 設定、段落設定等) |

| ホーム     | 書 | 校閲                              | 表示      | 新し   |
|---------|---|---------------------------------|---------|------|
| み 切り取り  |   | * <sup>1</sup> / <sub>2</sub> * | 1.<br>a |      |
| □□ コピー  | ≡ | ≡≡                              |         | ‡≣ - |
| クリップボード |   |                                 | 段       | 落    |

- (5) 表を「中央揃え」、「罫線なし」に編集します。
  - i.表の左上にある団をポイントして、[ホーム]タブをクリック→[段落]グループにある[中央揃え] (三①をクリックします。)

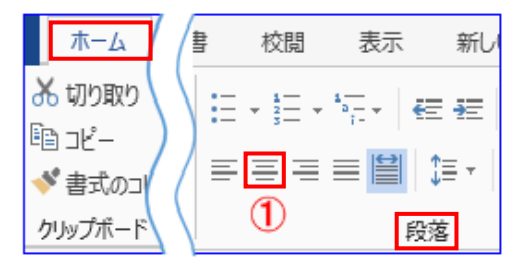

| ii. 表が選択された状態で[表:               | ツール−デザイン] <mark>②</mark> タフ           | 「をクリック→             | 12000 - 10           |
|---------------------------------|---------------------------------------|---------------------|----------------------|
| 「飾り枠]グル―プにある[署;                 | 線]▼ 🛄 ③をクリック                          | 、て、メニュー             | 下罫線(B)               |
| $a + \lambda > [++++] = (-+++)$ |                                       |                     | 上罫線(P)               |
| の中から「作なし」(もをクリ                  | 1 » (2) 表y-µ                          | 文書 1 - Word         | □ 左罫線(L)             |
| ックします。                          | 開発 デザイン レイアウト                         |                     | 后 右罫線(B)             |
|                                 |                                       |                     | 一 枠なし(N) 4           |
|                                 | 0.5 pt                                |                     | 格子                   |
|                                 | 罫線の   スタイル ▼   / ペンの色 ▼               | <ul> <li></li></ul> | 1日 ファット線の表示(G)       |
|                                 | 1000000000000000000000000000000000000 | (3) G               | □ 線種とページ罫線と網かけの設定(○) |

## 6.「文書全体」の文字位置、フォント、文字色の調整

- (1)「記」を選択して、[ホーム]タブをクリック→ [段落]グループにある[中央揃え] 🗐 ①を クリックにして中央揃えにします。
- (2)「以上」を選択して、[ホーム]タブをクリック →[段落]グループにある[右揃え] 📃 (2) をクリックにして右揃えにします。

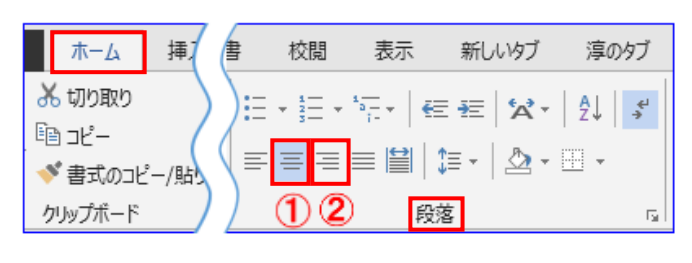

- (3) 文書全体の文字の色を黒字(自動)に統一します。
  - i. [ホーム]タブをクリックして、[編集]グループにある 🗟 選択 (1)をクリック→サブメニュー の[すべて選択] (2) クリックします。 表題 副題

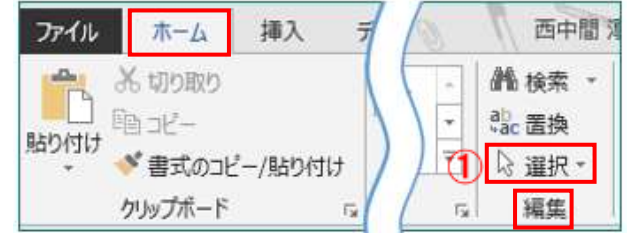

| ]   |              | 類似した書式の文字列を選択 (データなし<br>オブジェクトの選択と表示(P) |
|-----|--------------|-----------------------------------------|
| Pゴシ | ッ <b>ク</b> - | 12 - A A A                              |

こ すべて選択(A)

▶ オブジェクトの選択(O)

Ŧ

▶ 選択 ▼

**ii**. 「フォント] グループにある「フォント] MS Pゴシック・をクリックして、メニューの中から [MSP ゴシック](お好みで)選択、クリック→[フォ **ントサイズ**] 12 ・ をクリックして、リストの中から [12](お好みで)選択、クリックします。

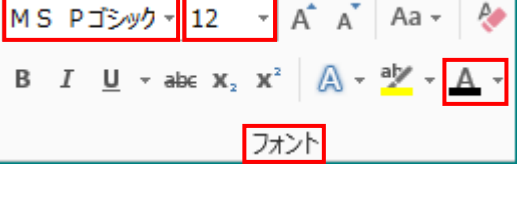

自動(A

その他の色(M)... グラデーション(G)

- iii. [フォント]グループにある[フォントの色] ▲ 「をクリック→カラーパ レットの[自動](3)クリックします。
- 7. 作成した文書の保存

クイックアクセスツールバーにある [上書き保存] 日 をクリックしますと、[デスクトップ]上に ファイル名:「案内状」で上書き保存されます。